# 南京航空航天大学精品课程建设平台使用手册

# (精简版)

### 一、登录方法

#### 1.1 电脑端登录

输入网址: http://nuaa.fanya.chaoxing.com 打开南京航空航天大学精品课程 平台,输入账号和密码。(注:账号为工号,初始密码 123456)

| nuaa.fanya.chaoxing.com/portal | 首页 | 公 <del>告通</del> 知 | 课程中心 ~ |
|--------------------------------|----|-------------------|--------|
|                                |    |                   |        |
| THE FT                         |    |                   |        |
|                                |    |                   |        |
| 本校课程 🧹 请输入检索关键字 🔍              |    |                   | 登录     |

#### 1.2 手机端登录

1. 下载学习通 APP

扫描右方二维码,下载学习通 APP 或手机应用市场,搜索"学习通"下载。

2. 登录学习通

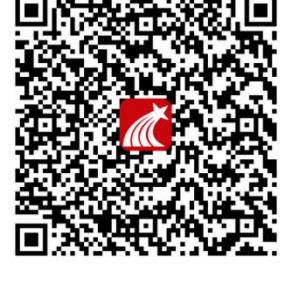

(1)打开学习通,进入注册登录界面,选择"新用户注册",输入手机号并获取验证码,设置密码。

(2)获取验证码后,填写单位名称(南京航空航天大学)、输入工号、姓名即可。

| 容服                                                                                                    | < sa                               |            | く客服      |
|----------------------------------------------------------------------------------------------------|------------------------------------|------------|----------|
| 登录                                                                                                    | 注册                                 |            | 信息验证     |
| ◎ ◎ ◎ ※ ※ < | +86 』 手机号<br>验证码 <b>狭败检迟</b> 网     | 请输入学校或单位名称 |          |
| 23                                                                                                    | 设置图码                               |            | 南京航空航天大学 |
| 新用户注册 手机给过档整束                                                                                                    | 並得要求0-16位,至少包含数字、字母、符号两种充素<br>下──岁 | 下一步        | 工号       |
|                                                                                                    |                                    | 跳过         | 姓名       |
|                                                                                                    |                                    |            | 验证       |
| 其它登录方式                                                                                                    |                                    |            |          |
| 登录如表示同意学习道《隐私政策》和《用户协议》                                                                                                    | 注册即表示如素学习通《隐私政策》和《用户协议》            |            |          |

#### 二、创建课程

电脑端与手机端课程建设已经打通,电脑端建课,手机端即时可见,反之亦 然。

2.1 电脑端:登录成功后,进入教学空间,第一步:点击创建课程或"+";第二步:进行课程门户建设,添加课程基本信息;第三步:建设课程内容。

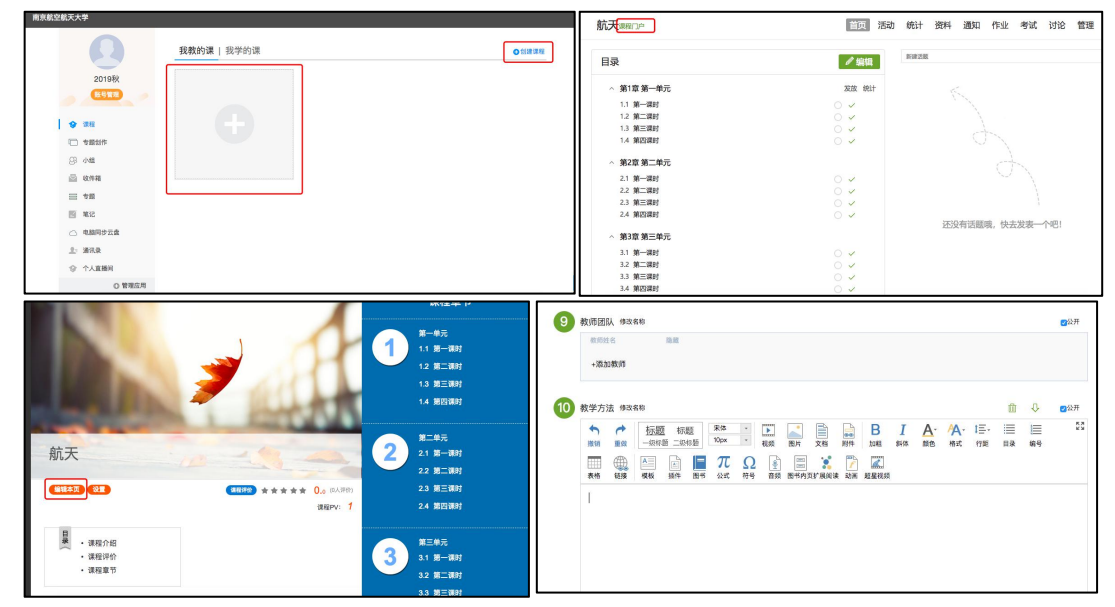

| 40.01/290 | <del>U</del> |                 | 07× 810/12 NO                                   | +                                                                                                    | 28128 69 98 95 |
|-----------|--------------|-----------------|-------------------------------------------------|----------------------------------------------------------------------------------------------------|----------------|
|           | 航天團組織        | 100 活动统计资料 通知作的 | 11 考試 対応 管理 ・・・・・・・・・・・・・・・・・・・・・・・・・・・・・・・・・・・ |                                                                                                    |                |
|           |              |                 | (+HOUR) (+2017) (E) (E) (E) (E)                 | 2.0 Mit marker 2017 12-34 14 (4.03)                                                                                                    |                |
|           | 目录           | / SQL           | - 22 20-02                                      | 100 months area = ==== (2 10 10 10 10 10 10 10 10 10 10 10 10 10                                                                                                    |                |
|           | 5 第1章 第一单元   | 2010 (81)       | 12 MILWE                                        | t all Roma Roman and the loss of Roman Roma State                                                                                                    |                |
|           | 1.1 38-4805  | 0.4             | - a <b>R</b> .#5                                |                                                                                                    |                |
|           | 1.2 第二課時     | 0~              | 22 80.00                                        | the second second second second second second second second second second second second second second second se                                                                                                    |                |
|           | 1.3 第三課时     | 0 4             | 23 KEMT                                         |                                                                                                    |                |
|           | 1.4 第四課时     | 0 Y             | - 0. 80.85                                      | a the sea a                                                                                                    |                |
|           | ◇ 第2章 第二单元   |                 | 51 B-BT<br>52 RUNT                              | and the second second se                                                                                                    |                |
|           | 2.1 第一词的     | 0 -             | 33 BDM                                          | Contraction of the local division of the local division of the loc |                |
|           | 2.2 第二词时     | 0 -             | - IV NEAL                                       | KEED 623 %                                                                                                    |                |
|           | 2.3 第三項时     | 0 ~             | 1 B-10                                          |                                                                                                    |                |
|           | 2.4 第四項時     | 0 -             | 43 8281                                         |                                                                                                    |                |
|           |              | 还没有话题哦。(        | 快去发表一个吧!                                        |                                                                                                    |                |
|           | /> 第3章 第三单元  |                 | 11 8-81                                         | Non-Allented agencies (1999)                                                                                                    |                |
|           | 3.1 第一課85    | 0.2             | 62 HOM                                          | ent. Rocke                                                                                                    | 6              |
|           | 3.2 第二項时     | 0.4             | 10 KOM                                          | 🔶 нозд вижизд 👄 🗾 Си ф джди                                                                                                    |                |
|           | 3.3 第三講时     | 0 ->            |                                                 | S and                                                                                                    |                |

手机端显示的课程页面

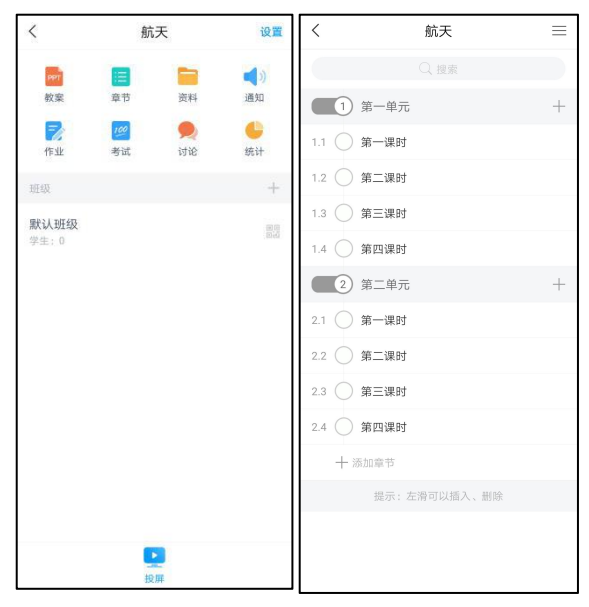

2.2 手机端:登录完成后,选择"我",点击"课程",右上角点开"新建课程",填写 课程信息及封面,课程建设完成,再添加课程章节内容。

|                                                                                                    | <                                                                                                    | 课程                                                                                                    | +                                                                                               | <                                                                                                    | 新建课程                                                                                                    | 完成                                                                                                    |
|----------------------------------------------------------------------------------------------------|----------------------------------------------------------------------------------------------------|----------------------------------------------------------------------------------------------------|-------------------------------------------------------------------------------------------------|----------------------------------------------------------------------------------------------------|----------------------------------------------------------------------------------------------------|----------------------------------------------------------------------------------------------------|
| 待办事项                                                                                                    |                                                                                                    | 国际金融                                                                                                    | 新建课程                                                                                            | <b>建模名称</b>                                                                                                    |                                                                                                    |                                                                                                    |
| ◆ 课程                                                                                                    |                                                                                                    | 播花艺术基础<br><sup>创页</sup>                                                                                                    | 导入课程                                                                                            | O Less                                                                                                    | di.                                                                                                    |                                                                                                    |
| ▲ 云盘 □                                                                                                    |                                                                                                    | 王國与王國                                                                                                    |                                                                                                 |                                                                                                    |                                                                                                    | - 1                                                                                                   |
| 🔒 小组                                                                                                    |                                                                                                    | 2012                                                                                                    |                                                                                                 |                                                                                                    | 用示范教学包建课                                                                                                    |                                                                                                    |
| 第二 第二 第二 第二 第二 第二 第二 第二 第二 第二 第二 第二 第二 第                                                                                                    |                                                                                                    | 一平三端胡迪<br><sup>信道</sup>                                                                                                    |                                                                                                 |                                                                                                    |                                                                                                    |                                                                                                    |
| 🛟 设置                                                                                                    |                                                                                                    | 实验室安全准入教育)<br>课程)<br>teacher                                                                                                    | (通识B<br>>                                                                                       | 88 199                                                                                                    | 我 你 好 哦 右                                                                                                    | e -                                                                                                   |
|                                                                                                    | E                                                                                                    | 生物医药实验室安全知<br>Teacher                                                                                                    | DIR >                                                                                           | QWE                                                                                                    | Ř Ť Ÿ Ŭ Î                                                                                                    | 0 P                                                                                                   |
|                                                                                                    |                                                                                                    | 超星数师发展直播讲望<br>季<br><sup>611100万大同中心</sup>                                                                                                    | 注第四                                                                                             | Q Z X                                                                                                    | C V B N N                                                                                                    |                                                                                                    |
| ↓ ○ ○ ○ ○ ○ ○ ○ ○ ○ ○ ○ ○ ○ ○ ○ ○ ○ ○ ○                                                                                                    | 1.00                                                                                                    | 实验室安全准入救育<br>课程)                                                                                                    | (通识A >                                                                                          | 123 中间                                                                                                    | * * * 8                                                                                                    | \$                                                                                                    |
|                                                                                                    |                                                                                                    |                                                                                                    |                                                                                                 |                                                                                                    |                                                                                                    |                                                                                                    |
|                                                                                                    |                                                                                                    |                                                                                                    |                                                                                                 | 1.000                                                                                                    | 140-000 A 1040                                                                                                    |                                                                                                    |
| < 新建课程 完成                                                                                                    | <                                                                                                    | 航天信息                                                                                                    | 设置                                                                                              | <                                                                                                    | 航天信息                                                                                                    | =                                                                                                    |
| < 新建课程 完成<br>航天信息 •                                                                                                    | く<br>PPT<br>教業                                                                                                    | 航天信息<br>章节 <sub>资料</sub>                                                                                                    | 设置<br>▲))<br>通知                                                                                 | <                                                                                                    | 航天信息                                                                                                    |                                                                                                    |
| < 新建课程 完成<br>航天位局 •<br>・<br>・<br>・<br>・                                                                                                    | く<br>()<br>()<br>()<br>()<br>()<br>()<br>()<br>()<br>()<br>()                                                                                                    | 航天信息<br>章节<br>章节<br>章节                                                                                                    | 设置                                                                                              | く<br>1 第一<br>2 第一                                                                                                    | <ul> <li>航天信息</li> <li>一章</li> <li>一章 航空航天发展概况</li> </ul>                                                                                                    | +                                                                                                    |
| < 新建课程 完成<br>航天位回 ● ① 上作計算                                                                                                    | く<br>酸酸<br>酸酸<br>酸酸<br>断酸                                                                                                    | 航天信息<br>章节 変明<br>変す 。<br>ず述 。<br>ず述 。<br>ず述                                                                                                    | 设置<br>●》)<br>通知<br>统计<br>+                                                                      | く<br>1 第-<br>2 第-<br>2.1 1.1:                                                                                                    | <ul> <li>航天信息</li> <li>一章</li> <li>一章 航空航天发展戦況</li> <li>航空航天基本概念 1.2%</li> </ul>                                                                                                    | 〒<br>#<br>〒<br>部分类                                                                                    |
|                                                                                                    | く<br>酸酸<br>酸酸<br>作业<br>近级<br>默认班级                                                                                                    | <u>航天信息</u><br>第7<br>第7<br>第4<br>第4<br>第4<br>第4<br>第4<br>第4<br>第4<br>第4<br>第4<br>第4                                                                                                    | 设置                                                                                              | く<br>1 第-<br>2 第-<br>2.1 1.1,<br>2.2 1.3                                                                                                    | <ul> <li>航天信息</li> <li>-章</li> <li>-章</li> <li>航空航天发展概况</li> <li>航空航天基本概念 1.2 %</li> <li>%行激发展概况</li> </ul>                                                                                                    | ■<br>+<br>テ務分类                                                                                        |
| く 新建課程 完成<br>航天信息 ○ 1:1115 ● 用示売数学回建課                                                                                                    | く<br>酸薬<br>健変<br>作业<br>班級<br>学生:0                                                                                                    | <u>航天信息</u><br>章む 第四<br>考试 受政<br>び论                                                                                                    | 设置<br>(1)<br>通知<br>统计<br>+<br>(2)<br>(2)<br>(3)<br>(3)<br>(3)<br>(3)<br>(3)<br>(3)<br>(3)<br>(3 | <                                                                                                    | 航天信息 -意 -意 章 航空航天发展概況 約空航天发展概況 中国航空航天技术                                                                                                    | 三<br>十<br>7譜分类                                                                                        |
| 人 新建課程         完成           拡大位局         ●           ① 上代目標         ●           ● 用示芯数学和建築         ●                                                                                                    | く<br>変変<br>作业<br>班级<br>学生:0                                                                                                    | <ul> <li>航天信息</li> <li>□</li> <li>□<!--</th--><th>设置<br/>(1)<br/>(近知)<br/>(次)<br/>(注)<br/>(注)<br/>(注)<br/>(注)<br/>(注)<br/>(注)<br/>(注)<br/>(注)<br/>(注)<br/>(注</th><th>く<br/>1 第-<br/>2 第-<br/>2.1 1.1.<br/>2.2 1.3<br/>2.3 1.4<br/>2.4 1.5</th><th>航天信息 一章 一章 一章 二章 前空航天基果報品 1.234 5行諸发展報品 中国航空航天技术 航空航天技术</th><th>三<br/>+<br/>-<br/>-<br/>-<br/>-<br/>-<br/>:<br/>:<br/>:<br/>:<br/>:<br/>:<br/>:<br/>:<br/>:<br/>:<br/>:<br/>:<br/>:<br/>:</th></li></ul>                                                                                                    | 设置<br>(1)<br>(近知)<br>(次)<br>(注)<br>(注)<br>(注)<br>(注)<br>(注)<br>(注)<br>(注)<br>(注)<br>(注)<br>(注   | く<br>1 第-<br>2 第-<br>2.1 1.1.<br>2.2 1.3<br>2.3 1.4<br>2.4 1.5                                                                                                    | 航天信息 一章 一章 一章 二章 前空航天基果報品 1.234 5行諸发展報品 中国航空航天技术 航空航天技术                                                                                                    | 三<br>+<br>-<br>-<br>-<br>-<br>-<br>:<br>:<br>:<br>:<br>:<br>:<br>:<br>:<br>:<br>:<br>:<br>:<br>:<br>: |
| 人新建课程         完成           放天位日         ●           ① 上代日常         ●           ●         用示点数学知道課                                                                                                    | ★ ● 数字 ● 数字 | 航天信息<br>章 9<br>资 3<br>列 3<br>列 3<br>列 3<br>列 3<br>列 3<br>列 3<br>列 3<br>列 3<br>列 3<br>列                                                                                                    | 设置<br>●<br>通知<br>●<br>统计<br>+                                                                   | <ul> <li>3. 3. 3. 3. 3. 3. 3. 3. 3. 3. 3. 3. 3. 3</li></ul>                                                                                                    | 航天信息 一章 一章 二章 前空航天花県概況 航空航天花県概況 航空航天花県観光 市 市 10 11 12 14 15 16 16 17 18 18<                                                                                                    |                                                                                                    |
| 新建课程 完成     旅天信間     の     は     は     「たちに     市売数学回該課     日     日     市売数学回該課     日     日     日     市売数学回該課     日     日     日     日     市売数学回該課     日     日 | 秋章 (1) (1) (1) (1) (1) (1) (1) (1) (1) (1)                                                                                                    | 航天信息<br>単で 第二<br>単で 2000<br>第二<br>単で 2000<br>第二<br>単位<br>1000<br>1000<br>100 | 設置<br>■)<br>通知<br>●<br>読け<br>+                                                                  | <ul> <li>3 #-</li> <li>2 9 #-</li> <li>2.1 0 1.3</li> <li>2.2 0 1.3</li> <li>2.3 0 1.4</li> <li>2.4 0 1.5</li> <li>+ 16xxxx</li> </ul>                                                                | <b>航天信息</b>                                                                                                    |                                                                                                    |
| < 新建课程 完成<br>航天信期 ● 上作計算 ▲ 用示売数学和建课                                                                                                    | く<br>一<br>一<br>次泉<br>作业<br>近<br>の<br>作<br>地                                                                                                    | 航天信息<br>章节 登録<br>考试 受论                                                                                                    | 20日<br>(1)<br>(1)<br>(1)<br>(1)<br>(1)<br>(1)<br>(1)<br>(1)<br>(1)<br>(1)                       | <ul> <li>\$\$\$\$\$\$\$\$\$\$\$\$\$\$\$\$\$\$\$\$\$\$\$\$\$\$\$\$\$\$\$\$\$\$\$\$</li></ul>                                                                                                    | 航天信息<br>一章<br>前空航天发展组况<br>航空航天基本组念1236<br>507通发展组况<br>中国航空航天技术<br>航空航天技术<br>航空航天北技术<br>1257<br>1257<br>1257<br>1257<br>1257<br>1257<br>1257<br>1257                                                                                                    |                                                                                                    |
| く新建课程     完成       約天位局     ●       ① 上代目標     ●                                                                                                    | (         ・         ・         ・                                                                                                    | 航天信息<br>章节<br>章节<br>章式<br>章文                                                                                                    | 2011<br>2898<br>2696<br>4000<br>4000<br>4000<br>4000<br>4000<br>4000<br>4000<br>4               | <ul> <li>3 8-</li> <li>2 8-</li> <li>2 1 13</li> <li>2 13</li> <li>2 3 14</li> <li>2 4 15</li> <li>4 85ar</li> <li>4</li> </ul>                                                                       | 航天信息     ① 9 8 8     ① 9 8 8     ① 9 8 8     ① 9 8 8     ① 9 8 8     ① 9 8 8     ① 9 8 8     ① 9 8 8     ① 9 8 8     ① 9 8     ② 9 8     ② 9 8     ③ 8 9 8 9 8     ③ 9 9     ③     ③ 8 9 8 9 8     ③ 9 9     ③     ③     ③     ③     ③     ③     ③     ③     ③     ③     ③     ③     ③     ③     ③     ③     ③     ③     ⑤     ③     ⑤     ③     ⑤     ⑤     ⑤     ⑤     ⑤     ⑤     ⑤     ⑤     ⑤     ⑤     ⑤     ⑤     ⑤     ⑤     ⑤     ⑤     ⑤     ⑤     ⑤     ⑤     ⑤     ⑤     ⑤     ⑤     ⑤     ⑤     ⑤     ⑤     ⑤     ⑤     ⑤     ⑤     ⑤     ⑤     ⑤     ⑤     ⑤     ⑤     ⑤     ⑤     ⑤     ⑤     ⑤     ⑤     ⑤     ⑤     ⑤     ⑤     ⑤     ⑤     ⑤     ⑤     ⑤     ⑤     ⑤     ⑤     ⑤     ⑤     ⑤     ⑤     ⑤     ⑤     ⑤     ⑤     ⑤     ⑤     ⑤     ⑤     ⑤     ⑤     ⑤     ⑤     ⑤     ⑤     ⑤     ⑤     ⑤     ⑤     ⑤     ⑤     ⑤     ⑤     ⑤     ⑤     ⑤     ⑤     ⑤     ⑤     ⑤     ⑤     ⑤     ⑤     ⑤     ⑤     ⑤     ⑤     ⑤     ⑤     ⑤     ⑤     ⑤     ⑤     ⑤     ⑤     ⑤     ⑤     ⑤     ⑤     ⑤     ⑥     ⑥     ⑤     ⑤     ⑤     ⑤     ⑤     ⑤     ⑤     ⑤     ⑤     ⑤     ⑤     ⑤     ⑤     ⑤     ⑤     ⑤     ⑤     ⑤     ⑤     ⑤     ⑤     ⑤     ⑤     ⑤     ⑥     ⑤     ⑤     ⑤     ⑤     ⑤     ⑥     ⑤     ⑥     ⑥     ⑥     ⑤     ⑤     ⑤     ⑥     ⑤     ⑤     ⑤     ⑥     ⑤     ⑤     ⑤     ⑤     ⑤     ⑥     ⑥     ⑥     ⑤     ⑤     ⑤     ⑥     ⑥     ⑤     ⑤     ⑤     ⑤     ⑥     ⑥     ⑥     ⑤     ⑦     ⑦     ⑦     ⑦     ⑦     ⑦     ⑦     ⑦     ⑦     ⑦     ⑦     ⑦     ⑦     ⑦     ⑦     ⑦     ⑦     ⑦     ⑦     ⑦     ⑦     ⑦     ⑦     ⑦     ⑦     ⑦     ⑦     ⑦     ⑦     ⑦     ⑦     ⑦     ⑦     ⑦     ⑦     ⑦     ⑦     ⑦     ⑦     ⑦     ⑦     ⑦     ⑦     ⑦     ⑦     ⑦     ⑦     ⑦     ⑦     ⑦     ⑦     ⑦     ⑦     ⑦     ⑦     ⑦     ⑦     ⑦     ⑦     ⑦     ⑦     ⑦     ⑦     ⑦     ⑦     ⑦     ⑦     ⑦     ⑦     ⑦     ⑦     ⑦     ⑦     ⑦     ⑦     ⑦     ⑦     ⑦     ⑦     ⑦     ⑦     ⑦     ⑦     ⑦     ⑦     ⑦     ⑦     ⑦     ⑦     ⑦     ⑦     ⑦     ⑦     ⑦     ⑦     ⑦     ⑦     ⑦     ⑦     ⑦     ⑦     ⑦     ⑦     ⑦     ⑦     ⑦     ⑦     ⑦     ⑦ | ⇒                                                                                                    |
| 人類建築程         完成           航天位回         ●           ① 止代日常         ●           ●         用示流数学短速課                                                                                                    | ●●●●●●●●●●●●●●●●●●●●●●●●●●●●●●●●●●●●●●●●●●●●●●●●●●●●●●●●●●●●●●●●●●●●●●●●●●●●●●●●●●●●●●●●●●●●●●●●●●●●●●●●●●●                                                                                                    | 航天信息<br>単す 第3月<br>単す 第4月<br>単位                                                                                                    | 30世<br>(1)<br>1859<br>(1)<br>(1)<br>(1)<br>(1)<br>(1)<br>(1)<br>(1)<br>(1)<br>(1)<br>(1)        | <ul> <li>3 %-</li> <li>2 %-</li> <li>2 1</li> <li>2 1</li> <li>1 11</li> <li>2 0</li> <li>1 3</li> <li>2 3</li> <li>1 4</li> <li>1 5</li> <li>+ 16 321</li> <li>1</li> </ul>                          | 航天信息 <ul> <li>① 100</li> <li>- 章 航空航天发展频流</li> <li>- 章 航空航天发展频流</li> <li>- 新空航天发展频流</li> <li>- 市</li> <li>- 市</li></ul>                                                                                                    | ⇒<br>5部分类                                                                                             |
| ★ 新建课程 完成<br>款天復回 ○ 1:11日第 ● 用示范数学包建課 ▲ 和原、范数学包建課 ▲ 和原、 ▲ 和原、 人相册: 人相册: 人相册:                                                                                                    | ◆<br>使業<br>作業<br>単一<br>の<br>の<br>の<br>の<br>の<br>の<br>の<br>の<br>の<br>の<br>の<br>の<br>の<br>の<br>の<br>の<br>の<br>の                                                                                                    | 航天信息<br>単で<br>単で<br>単で<br>単で<br>単で<br>単で<br>単で<br>単で<br>単で<br>単で                                                                                                    | SONNA<br>SARA<br>SARA<br>SARA<br>SARA<br>SARA<br>SARA<br>SARA<br>S                              | <ul> <li>3</li> <li>2</li> <li>1</li> <li>3</li> <li>2</li> <li>1</li> <li>1</li> <li>1</li> <li>2</li> <li>1</li> <li>3</li> <li>1</li> <li>4</li> <li>1</li> <li>5</li> <li>5</li> <li>4</li> </ul> | 航天信息 <ul> <li>一章</li> <li>章</li> <li>第</li> <li>第</li> <li>第</li> <li>第</li> <li>第</li> <li>第</li> <li>第</li> <li>第</li> <li>第</li> <li>第</li> <li>第</li> <li>第</li> <li>第</li> <li>第</li> <li>第</li> <li></li></ul>                                                                                                    |                                                                                                    |

电脑端显示课程页面

| 航天信息课程门户                 | 首页 | 活动   | 统计 | 资料   | 通知 | 作业 | 考试 | PBL | 讨论 | 管理 |
|--------------------------|----|------|----|------|----|----|----|-----|----|----|
| 目录                       |    | ∅ 编辑 |    | 新建话题 |    |    |    |     |    |    |
| 第1章 第一章                  |    | 发放统计 | -  |      | 5  |    |    |     |    |    |
| △ 第2章 第一章 航空航天发展概况       |    |      |    |      |    |    |    |     |    |    |
| 2.1 1.1航空航天基本概念 1.2飞行器分类 |    | ~    |    |      |    | 1  |    |     |    |    |
| 2.2 1.3飞行器发展概况           |    | ~    |    |      |    | () |    |     |    |    |
| 2.3 1.4中国航空航天技术          |    | ~    |    |      |    |    | 1  |     |    |    |
| 2.4 1.5航空航天先进技术          |    | ~    |    |      |    |    | Ċ  | 1   |    |    |

#### 三、资源调用

电脑端与手机端的资源互通,手机端可以调用电脑端上传的文件、试题等, 手机端可以通过云盘调用电脑端上传的文件。

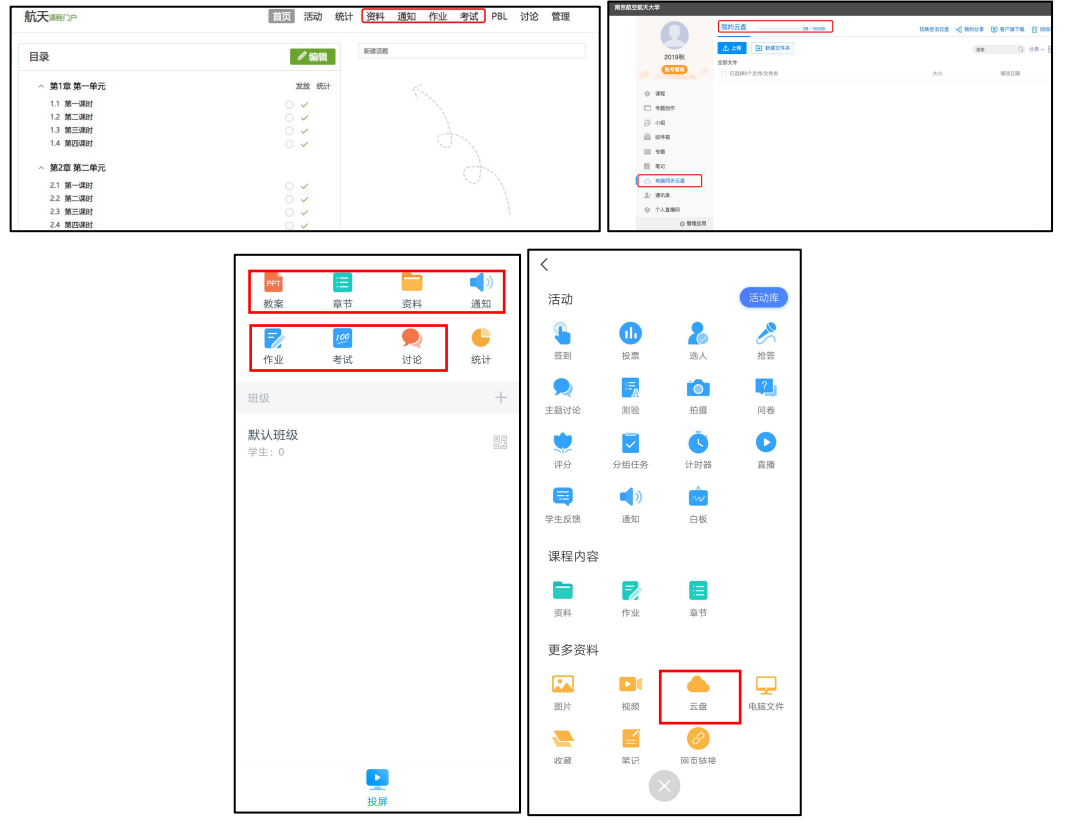

#### 四、数据统计

电脑端与手机端统计数据打通,手机端互动的数据电脑端可见,并可以进行 导出。

课程数据的统计在课程的"统计"模块,包括"班级统计"、"课程统计"、"课程 报告",可以查看"成绩管理"、"学生管理"、"课堂活动"、"学生学习详情"等,对 应手机端的课程统计模块。

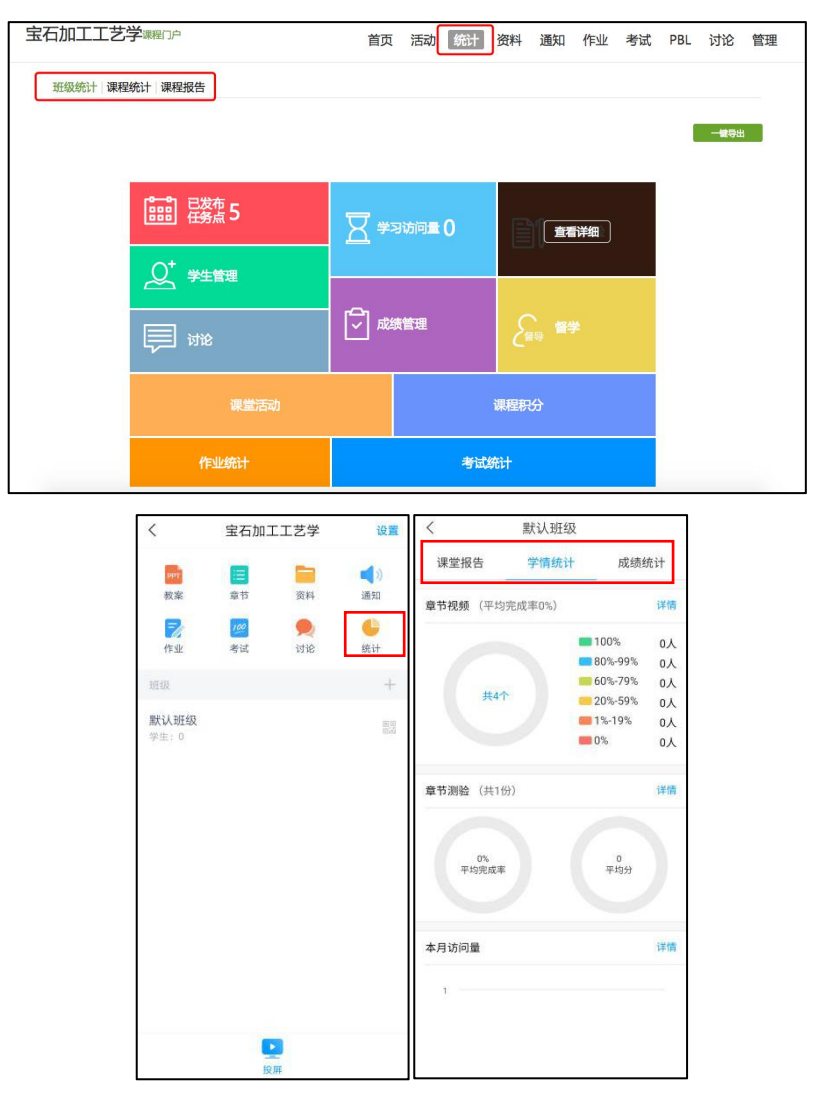

手机端的课堂活动,对应电脑端的"活动"模块,可以查看课堂互动的数据及积分情况。

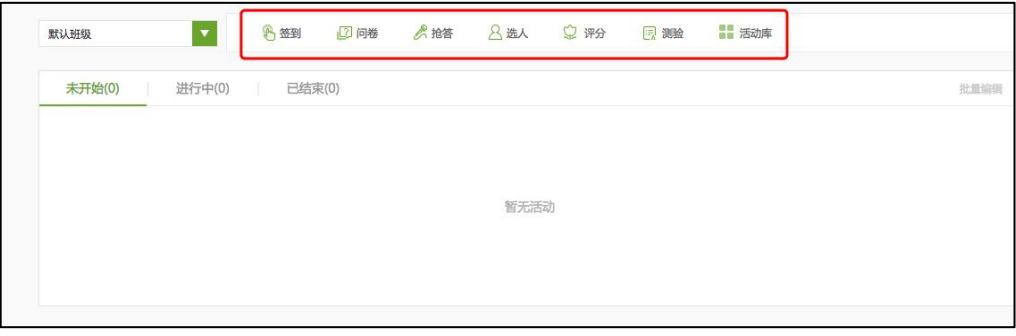

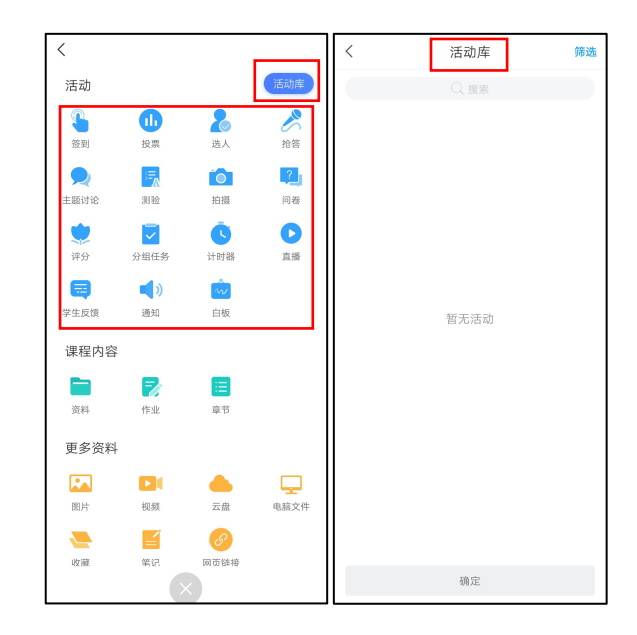

### 五、投屏

投屏,可以将电脑端、手机端、教室端连接,投屏资料、作业、章节、课堂 活动、ppt等。

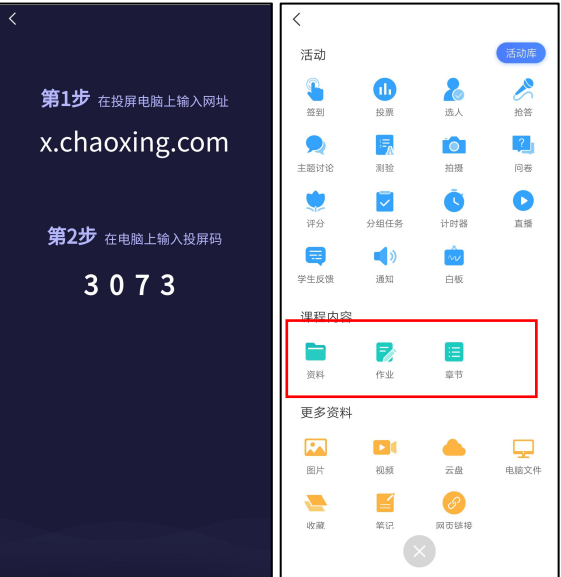

注:如您在使用过程中有任何问题,可加入 qq 群: 654202609,或者拨打以下电话,马云尉: 19850078707;孙瑞: 17751772014; 焦丽娟: 18606198166,将有人员为您解答疑惑。